## **GPS 4100**

### INSTALLATION AND GENERAL INSTRUCTIONS

# Important NoticesBefore beginning installation of your GPS 4100, please take the time to<br/>thoroughly read these instructions. Signal words (CAUTION,<br/>IMPORTANT, and NOTE) are provided to draw attention to<br/>information that is important for the safe/correct installation and<br/>operation of this product.

- **CAUTION**--will alert you to situations that will impact the physical safety of you or others.
- **IMPORTANT**—will alert you to the potential for damage to the product or loss of data.
- *NOTE*--will provide you with additional information to simplify a procedure or clarify a process.

After completing installation of the GPS 4100 we recommend that you place these instructions in the Options Section of your PF3000 or PF3000 Pro Operator's Manual to prevent their loss.

To receive upgrade/update information of this product you must send in or fax the Registration Form. Refer to the Registration Form for address and fax number.

| Item                                          | Page |
|-----------------------------------------------|------|
| Updating Operating Program                    | 2    |
| Parts, Tools for Antenna Installation         | 3    |
| Installing the Antenna                        | 3    |
| Routing the Cable to the Cab                  | 4    |
| General Information                           | 6    |
| WAAS Selection                                | 6    |
| Satellite Selection                           | 8    |
| Diagnostic Screen                             | 14   |
| NMEA Message                                  | 16   |
| GPS/Port Configuration                        | 16   |
| Troubleshooting                               | 17   |
| Parts List                                    | 18   |
| Updating GPS Firmware                         | 19   |
| Installing FlashLoader                        | 19   |
| Installing AgRemote                           | 20   |
| Commercial Satellite Frequencies and Contacts | 21   |

#### **UpDating Operating Program**

Updating<br/>Operating<br/>ProgramYour operating program version must be greater than 3.22 (greater than<br/>3.23 for cotton mode) for the PF3000 to use the GPS 4100. The version<br/>of the monitors operating program currently installed is displayed when<br/>you turn on the PF3000.

If your version is before this, contact *Ag Leader Technology* at 515-232-5363 to obtain an update. You may also download the update off the Ag Leader web site at www.agleader.com.

Perform the following steps to install the new operating program:

| Step | Action                                                         |
|------|----------------------------------------------------------------|
| 1    | Using a computer card reader, copy the file "upgrade.pld" to   |
|      | the memory card.                                               |
| 2    | Insert the memory card in the monitor and turn on the monitor. |
| 3    | The monitor will detect a new operating program on the card.   |
|      | Press the SHOW FILES key. The monitor will display the         |
|      | version number of the current program and new program.         |
|      | Press ACCEPT key to install the new version.                   |
| 4    | The monitor will erase the old program and install the new     |
|      | program.                                                       |
| 5    | Check some of the field and load information and settings to   |
|      | double check that the new program is operating correctly       |

#### GPS 4100 Ag Leader Technology

| Parts, Tools for<br>Antenna<br>Installation | The followin<br>bracket:<br>• 5/1<br>or 5<br>• 1/2<br>or<br>• An<br>• Thu<br>wi<br>• Thu                                                                                                    | g parts and tools are needed to install t<br>6 in. self tapping bolts<br>5/16 in. bolts with serrated nuts<br>4 in. drill bit for thin metal<br>9/32 in. for thicker metal<br>tenna cable<br>ree white cable tie-downs<br>th self tapping screws<br>ree white cable tie-downs | he antenna and its<br>• L-bracket<br>• Antenna<br>• Marker<br>• Punch<br>• Hand drill |
|---------------------------------------------|----------------------------------------------------------------------------------------------------|----------------------------------------------------------------------------------------------------|---------------------------------------------------------------------------------------|
| Installing the<br>Antenna                   | The antenna magnet is very powerful and will stick securely to any metal<br>surface. If needed, an L-bracket for mounting the antenna is provided.<br>The L-bracket is used for mounting the antenna (especially on combines)<br>but not necessary.<br>Determine a mounting location that is in the center of the swath and the<br>highest point of the vehicle. Ensure that no part of the machine is<br>blocking a clear view of the sky to the antenna. Ensure the antenna is<br>mounted low enough so it won't be knocked off when pulling the vehicle<br>into shed. Find a mounting location that if it does get struck it can slide<br>off.<br>Installing with antenna magnet: |                                                                                                    |                                                                                       |
|                                             | Step                                                                                                    | Action                                                                                                    |                                                                                       |
|                                             | 1                                                                                                    | Locate a flat metal surface on the veh<br>on it ensuring the magnet adheres sec                                                                                                    | icle; set the antenna<br>urely.                                                       |
|                                             | 2                                                                                                    | Ensure you leave some slack in the ca<br>antenna connection and first tie down<br>using cable tie-downs every 12-18 inc                                                                                                    | able between the<br>. Route cable to cab<br>ches to secure cable.                     |
|                                             | Installing ant                                                                                                    | enna with L-bracket:                                                                                                    |                                                                                       |
|                                             |                                                                                                    |                                                                                                    |                                                                                       |

| Step | Action                                                        |
|------|---------------------------------------------------------------|
| 1    | Place the top surface of the bracket 1/4-in. above the top of |
|      | the highest metal surface of the vehicle. This ensures the    |
|      | antenna is the highest point of the vehicle and can slide off |
|      | if struck.                                                    |

#### Installing Antenna

| 2  | After you determine this position, place the L-bracket against<br>the metal surface, mark and punch the places you will be<br>drilling |                                     |  |
|----|----------------------------------------------------------------------------------------------------|-------------------------------------|--|
| 3  | Drill the holes in the surface and attach bracket as follows:                                                                          |                                     |  |
| 5  | If the metal is Then use a                                                                                                    |                                     |  |
|    | Thin                                                                                                    | 1/4-in. drill bit and $5/16$ in.    |  |
|    |                                                                                                    | bolts with serrated nuts.           |  |
|    | Thick (1/8 in. or more)                                                                                                    | 9/32 in. bit and self-tapping bolt. |  |
| 4  | Center the antenna on the top surface of the bracket. Place                                                                            |                                     |  |
|    | the antenna so the cable connec                                                                                                    | tor is pointing towards the         |  |
|    | right side of combine or vehicle                                                                                                    | 2.                                  |  |
| 5  | Attach the cable to antenna, connecting the end with the plug                                                                          |                                     |  |
|    | to antenna.                                                                                                    |                                     |  |
| 6  | Attach a white cable tie-down to metal surface 1 or 2 ft                                                                               |                                     |  |
|    | below and 6 in. to right of the L-bracket.                                                                                             |                                     |  |
|    | NOTE: You may need to increase the above                                                                                               |                                     |  |
|    | distances depending on                                                                                                    | the type of grain track             |  |
|    | extension vou are using.                                                                                                    | , the type of grait track           |  |
| 7  | Place another white tie-down 3                                                                                                    | to 5 ft to the right of the first   |  |
|    | tie-down.                                                                                                    | 6                                   |  |
| 8  | Use a cable tie and attach the ca                                                                                                    | able to the first white tie-        |  |
|    | down leaving some slack in cab                                                                                                    | ble between antenna                 |  |
|    | connection and tie down to allo                                                                                                    | w for strain relief if the          |  |
|    | antenna is knocked off the L-br                                                                                                    | acket.                              |  |
| 9  | Use another cable tie to attach t                                                                                                    | he cable to the second tie-         |  |
|    | down.                                                                                                    |                                     |  |
| 10 | Route cable to cab using cable t                                                                                                    | tie-downs to secure cable.          |  |

**Routing the Cable** Follow these steps to route cable into the cab:

to the Cab

| Step | Action                                                       |
|------|--------------------------------------------------------------|
| 1    | Find a place on the right side or bottom of the cab to route |
|      | cable into cab (the point of entry is up to you).            |
|      | IMPORTANT: The cable can be routed through                   |
|      | no damage to the cable.                                      |

| Step | Action                                                    |  |
|------|-----------------------------------------------------------|--|
| 2    | Attach the cable from the antenna to Port 1 of the PF3000 |  |
|      | or AUX 1 on the PF3000 Pro without GPS. See Figures 1     |  |
|      | and 2.                                                    |  |
|      | NOTE: If you are using the optional Lighthar              |  |
|      | refer to Figures 1 and 2 for cable attachment             |  |
|      | rejer to Figures F and 2 jor cubic and enniem.            |  |
|      | NOTE: If you are NOT using the optional                   |  |
|      | Lightbar, tie the excess cable so it will not interfere   |  |
|      | with the operations inside the vehicle. The               |  |
|      | connector that attaches to the Lightbar will not be       |  |
|      | connected to anything.                                    |  |

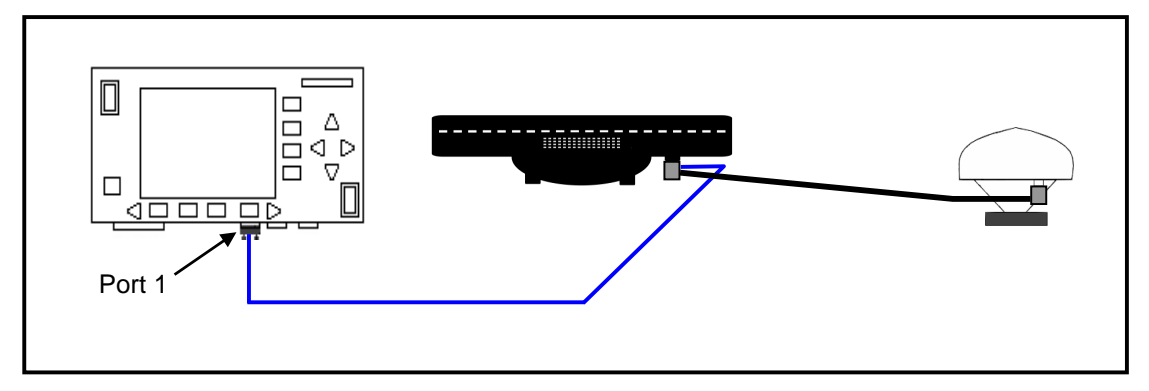

Figure 1. Cable attachment for PF3000, Optional Lightbar (if used) and GPS 4100

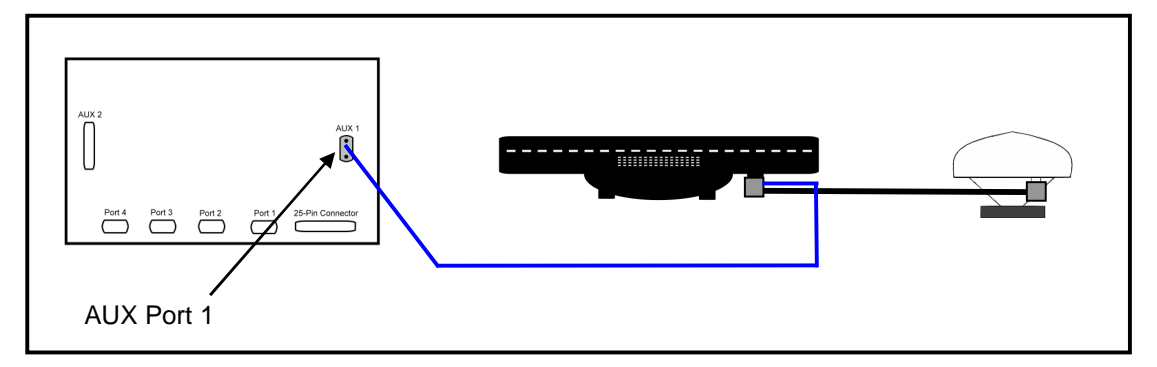

Figure 2. Cable attachment for PF3000 Pro without GPS, Optional Lightbar (if used) and GPS 4100

#### **General Instructions**

| Overview               | The GPS 4100 requires no initial setup to begin fieldwork. The PF3000 or PF3000 Pro will display a "D" or "G" on the top right hand corner of the display to indicate a GPS signal. A "D" indicates that you have a differential signal. A "G" indicates that you have a GPS signal and your GPS receiver is tracking four or more satellites (which means you can get an elevation reading). A lower case "g" indicates that you have a GPS signal but your GPS receiver is tracking only three satellites which means you <u>can not</u> get an elevation reading. Your GPS receiver must track four or more satellites to get an elevation reading. You may wish to use the GPS to show your ground speed, which requires changing the ground speed sensor settings. Refer to Primary and Secondary Speed Sensor under Vehicle Setup in the PF3000 or PF3000 Pro Operator's manual for instructions. |  |
|------------------------|----------------------------------------------------------------------------------------------------|--|
| General<br>Information | Wide Area Augmentation System (WAAS) differential correction is an alternative to subscription based satellite differential correction.                                                                                                    |  |
|                        | IMPORTANT: WAAS is currently free of charge, and is<br>being funded by the Federal Aviation Administration (FAA).<br>WAAS is currently in test mode, and Ag Leader Technology<br>can not guarantee the availability or quality of its position<br>signals. Only two (2) WAAS satellites are currently covering<br>North America.                                                                                                    |  |
|                        | The following provides information to change factory settings on the GPS 4100.                                                                                                    |  |
| WAAS Selection         | If you are going to use the WAAS option complete the following:                                                                                                    |  |
|                        | Step         Action           1         Press Menu key on PF3000 until SETUP is displayed, press           SETUP key                                                                                                    |  |

|   | SETUP key.                                                      |
|---|-----------------------------------------------------------------|
| 2 | Press bottom left or right arrow key until GPS is displayed and |
|   | press GPS key. You should now see the screen shown in           |
|   | Figure 3.                                                       |

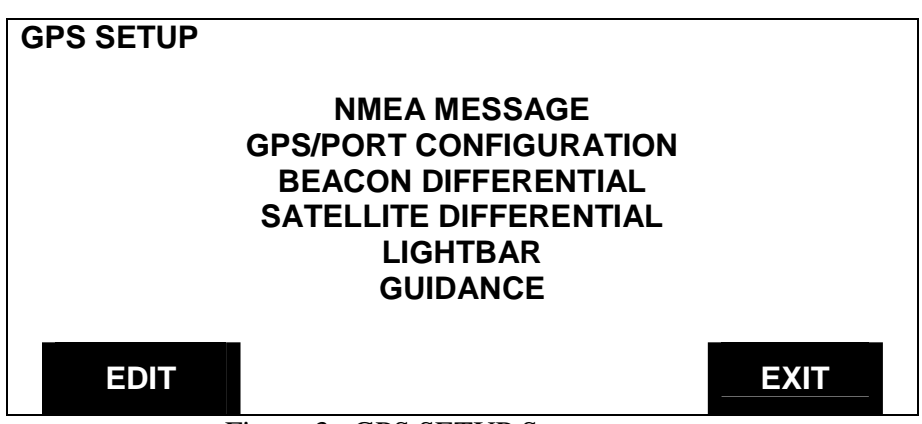

Figure 3. GPS SETUP Screen

| Step | Action                                                      |
|------|-------------------------------------------------------------|
| 3    | At the GPS SETUP screen (Figure 3) scroll down to Satellite |
|      | Differential Mode with down arrow key and press EDIT. You   |
|      | should now see the screen shown in Figure 4.                |

| SATELLITE DIFFER                                  | RENTIAL SETUP |          |      |
|---------------------------------------------------|---------------|----------|------|
| Differential Source WAAS<br>Differential Provider |               |          |      |
| Satellite Frequency                               | /             | 0000.000 | 0    |
| Satellite Baud Rate                               |               | 0000     |      |
| Provider User Code 0                              |               |          |      |
| OMNISTAR Code 00000000000000000000000             |               |          |      |
| Subscription Expir                                | ation         | 00/00/00 | 00   |
|                                                   |               |          |      |
| EDIT                                              |               |          | EXIT |

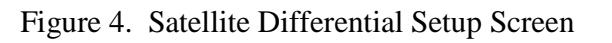

| Step | Action                                                         |
|------|----------------------------------------------------------------|
| 4    | At the SATELLITE DIFFERENTIAL SETUP screen (Figure             |
|      | 4) Differential Source will be highlighted, press EDIT key and |
|      | use UP or DOWN ARROW key until WAAS is displayed and           |
|      | press ACCEPT key.                                              |
| 5    | Now press EXIT key to return to GPS SETUP screen, press        |
|      | EXIT key again to return to the main operating screen.         |

#### **General Instructions**

Satellite Selection If you will be using the satellite differential option, complete the following steps depending on which service provider you select.

| Step | Action                                                          |
|------|-----------------------------------------------------------------|
| 1    | Press Menu key on PF3000 until SETUP is displayed, press        |
|      | SETUP key.                                                      |
| 2    | Press bottom left or right arrow key until GPS is displayed and |
|      | press the GPS key.                                              |

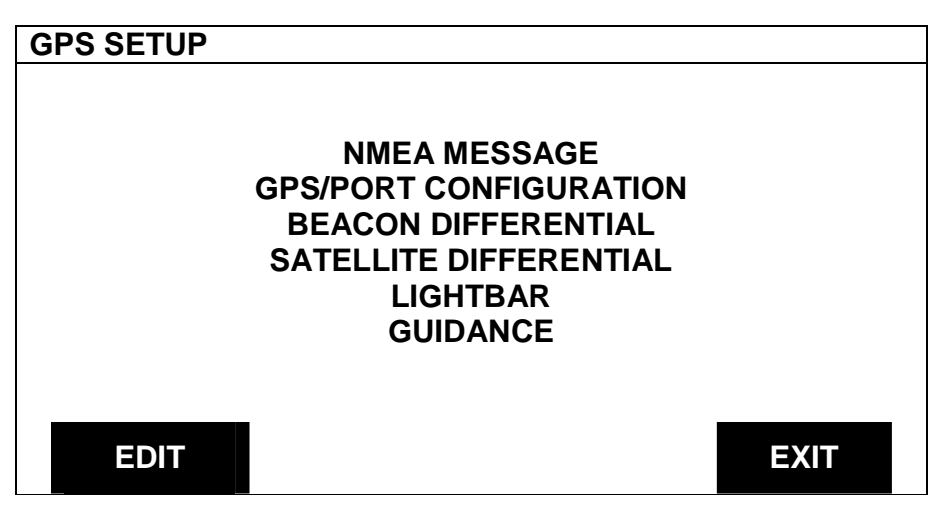

Figure 5. GPS SETUP Screen

| Step                                               | Action                                                      |                           |  |
|----------------------------------------------------|-------------------------------------------------------------|---------------------------|--|
| 3                                                  | At the GPS SETUP screen (Figure 5) scroll down to Satellite |                           |  |
|                                                    | Differential Mode with down a                               | arrow key and press EDIT. |  |
|                                                    |                                                             |                           |  |
| SATEL                                              | LITE DIFFERENTIAL SETU                                      | Р                         |  |
|                                                    |                                                             |                           |  |
| Differe                                            | ntial Source                                                | Satellite                 |  |
| Differe                                            | ntial Provider                                              | Omnistar                  |  |
| Satellit                                           | e Frequency                                                 | 0000.0000                 |  |
| Satellit                                           | e Baud Rate                                                 | 0000                      |  |
| Provide                                            | er User Code                                                | 0                         |  |
| OMNISTAR Code 000000000000000000000000000000000000 |                                                             |                           |  |
| Subscr                                             | Subscription Expiration 00/00/0000                          |                           |  |
|                                                    |                                                             |                           |  |
|                                                    | DIT                                                         | EXIT                      |  |

Figure 6. Satellite Differential Setup Screen

#### GPS 4100 Ag Leader Technology

| If you   | Then                                                         |
|----------|--------------------------------------------------------------|
| will be  |                                                              |
| using    |                                                              |
| Omnistar | At SATELLITE DIFFERENTIAL SETUP screen (Figure 6)            |
|          | Differential Source will be highlighted, press EDIT key and  |
|          | use up or down arrow key until Satellite is displayed and    |
|          | press ACCEPT key. Scroll down to Differential Provider       |
|          | and press EDIT key. Use the up or down arrow key until       |
|          | Omnistar is displayed and press ACCEPT key. Scroll down      |
|          | to Satellite Frequency and press EDIT key. Use the up or     |
|          | down arrow key to select your region (Figure 7) and press    |
|          | ACCEPT key. If you will be using a custom frequency          |
|          | (Figure 8) with this provider, scroll down to Custom (1) and |
|          | push EDIT NAME key. Use the up/down and left/right           |
|          | arrow keys to name this frequency. Push EDIT VALUE           |
|          | key and use the up/down and left/right arrow keys to enter   |
|          | the frequency. Push ACCEPT key. Your customized              |
|          | frequency should appear as the Satellite Frequency.          |

#### SATELLITE DIFFERENTIAL SETUP

| Omnistar Satellite Beacon Frequencies: |                   |          |      |  |
|----------------------------------------|-------------------|----------|------|--|
|                                        | Eastern USA       | 1556.825 |      |  |
|                                        | Central USA       | 1554.497 |      |  |
|                                        | Western USA (1)   | 1551.429 |      |  |
|                                        | Western USA (2)   | 1551.489 |      |  |
|                                        | Australia         | 1558.510 |      |  |
|                                        | Europe            | 1531.230 |      |  |
|                                        | South America (1) | 1541.705 |      |  |
|                                        | South America (2) | 1541.715 |      |  |
|                                        | Custom (1)        | 0000.0   |      |  |
|                                        | Custom (2)        | 0000.0   |      |  |
|                                        |                   |          |      |  |
| EDIT                                   |                   |          | EXIT |  |

Figure 7. Omnistar Region Frequencies Screen

| SATELLITE DIFFERENTIAL SETUP           |              |               |      |
|----------------------------------------|--------------|---------------|------|
| Omnistar Satellite Beacon Frequencies: |              |               |      |
| Easte                                  | rn USA       | 1556.825      |      |
| Centr                                  | al USA       | 1554.497      |      |
| Western                                | USA (1)      | 1551.429      |      |
| Western                                | USA (2)      | 1551.489      |      |
| A                                      | Australia    | 1558.510      |      |
|                                        | Europe       | 1531.230      |      |
| South America (1)                      |              | 1541.705      |      |
| South America (2)                      |              | 1541.715      |      |
| Custom (1)                             |              | 0000.0        |      |
| Cu                                     | stom (2)     | 0000.0        |      |
|                                        |              |               |      |
| EDIT                                   | EDIT<br>NAME | EDIT<br>VALUE | EXIT |

Figure 8. Custom Frequency Screen

| If you will                                          | Then                                                      |
|------------------------------------------------------|-----------------------------------------------------------|
| be using                                             |                                                           |
| Omnistar                                             | Before contacting Omnistar you must have the Receiver     |
|                                                      | Serial Number (Found on the Add-On GPS Diagnostic         |
|                                                      | screen – Press DIAG key, GPS key, Add-On GPS key) and     |
|                                                      | the Provider User Code (this value will appear on screen  |
|                                                      | shown on Figure 6 when Differential Provider is set to    |
|                                                      | Omnistar). Call the Omnistar subscription number (1-888-  |
|                                                      | 666-4782 in the USA) and give them these two numbers.     |
|                                                      | Omnistar will then give you a 24-digit code. Key the code |
|                                                      | into the right of Omnistar Code (See Figure 8) using up   |
| and down arrow keys. Once the code is entered, press |                                                           |
|                                                      | ACCEPT key to send the code to the unit. Now press        |
|                                                      | EXIT key to return to GPS SETUP screen, press exit key    |
|                                                      | to return to operating screen. After 30 minutes, the      |
|                                                      | receiver should start receiving corrections and display a |
|                                                      | "D" in the upper right hand corner of the PF3000.         |

| SATELLITE DIFFERENTIAL SETUP  |            |
|-------------------------------|------------|
|                               |            |
| Differential Source           | Satellite  |
| Differential Provider         | RACAL      |
| Satellite Frequency           | 0000.00000 |
| Satellite Baud Rate           | 0000       |
| Provider User Code            | 0000       |
| OMNISTAR Code 000000000000000 | 00000000   |
|                               |            |
|                               |            |
| ACCEPT                        | CANCEL     |
|                               |            |

Figure 9. Satellite Differential Setup.

| If you will<br>be using<br>RACAL | Then                                                                                                    |
|----------------------------------|----------------------------------------------------------------------------------------------------|
| RACAL                            | At SATELLITE DIFFERENTIAL SETUP screen (See<br>Figure 9) Differential Source will be highlighted press<br>EDIT key and use up or down arrow key until Satellite is<br>displayed and press ACCEPT key. Scroll down to<br>Differential Provider and press EDIT key. Use the up or<br>down arrow key until RACAL is displayed and press<br>ACCEPT key. Scroll down to Satellite Frequency and<br>press EDIT key. Use the up or down arrow key to select<br>your region (Figure 10) and press ACCEPT key. Use the<br>up or down arrow key to select your region and press<br>ACCEPT key. If you will be using a custom frequency<br>(Figure 11) with this provider, scroll down to Custom (1)<br>and push EDIT NAME key. Use the up/down and<br>left/right arrow keys to name this frequency. Push EDIT<br>VALUE key and use the up/down and left/right arrow keys<br>to enter the frequency. Push ACCEPT key. Your<br>customized frequency should appear as the Satellite<br>Frequency. |

| SATELLITE DIFFERENTIAL SET    | ſUP      |      |
|-------------------------------|----------|------|
| RACAL Satellite Beacon Freque | ncies:   |      |
| North American East           | 1553.345 |      |
| North American Mtn            | 1554.350 |      |
| North American West           | 1556.225 |      |
| Australia                     | 1553.525 |      |
| Europe                        | 1531.210 |      |
| South Africa                  | 1552.640 |      |
| Custom (1)                    | 0000.0   |      |
| Custom (2)                    | 0000.0   |      |
| Custom (3)                    | 0000.0   |      |
| Custom (4)                    | 0000.0   |      |
|                               |          |      |
| ACCEPT                        |          | EXIT |

Figure 10. RACAL Region Frequencies Screen

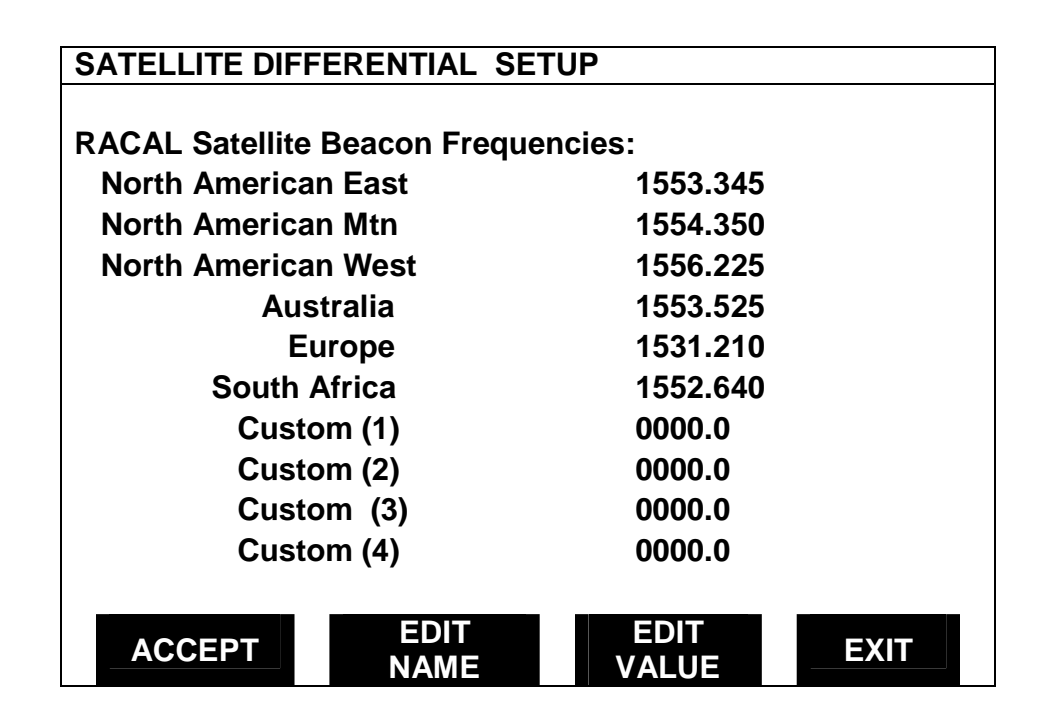

Figure 11. Custom Frequency Screen

| If you will<br>be using<br>RACAL | Then                                                        |
|----------------------------------|-------------------------------------------------------------|
|                                  | Before contacting RACAL you must have the Receiver          |
|                                  | Serial Number (Found on the Add-On GPS Diagnostic           |
|                                  | screen – Press DIAG key, GPS key, Add-On GPS key) and       |
|                                  | the Provider User Code (this value will appear on screen    |
|                                  | shown on Figure 6 when Differential Provider is set to      |
|                                  | RACAL). Call the RACAL subscription number (1-888-          |
|                                  | 434-7757 in the USA) and give them these two numbers.       |
|                                  | RACAL will activate a code for the serial number that was   |
|                                  | given. After the serial number is called in, press the EXIT |
|                                  | key (Figure 12) to return to operating screen. A "D"        |
|                                  | should appear in the upper right hand corner of the         |
|                                  | PF3000. Within 15 to 30 minutes the receiver should start   |
|                                  | receiving corrections from RACAL.                           |

#### SATELLITE DIFFERENTIAL SETUP

| Differential Source           | Satellite   |
|-------------------------------|-------------|
| Differential Provider         | RACAL       |
| Satellite Frequency           | 1553.345000 |
| Satellite Baud Rate           | 1200        |
| Provider User Code            | 8111        |
| OMNISTAR Code 000000000000000 | 0000000000  |

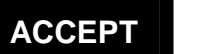

EXIT

Figure 12.

Diagnostic Screen The diagnostic screen (Figure 13) provides troubleshooting and reference information for the GPS. Provided are definitions of screen terms.

Press the DIAG key to view Figure 13. Then press the Add-On GPS key to view Figure 14.

| GPS DIAGNOSTICS       |             |      |
|-----------------------|-------------|------|
|                       |             |      |
| UTC TIME              | 00:00:00    |      |
| Latitude              | 0000.0000 S |      |
| Longitude             | 0000.0000 E |      |
| Elevation             | 0 ft        |      |
| GPS speed             | 0.0 MPH     |      |
| Number of satellites  | 0           |      |
| Differential Status   | OFF         |      |
| Beacon/Sat. Frequency | 0.000       |      |
| Differential SNR      | 0.0         |      |
| HDOP/PDOP             | 0.00/0.00   |      |
| Rcvr Voltage          | 13.73       |      |
|                       |             |      |
| ADD-ON                |             |      |
| GPS                   |             | EXIT |
|                       |             |      |

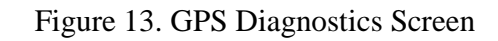

| ADD-ON GPS DIAGNOSTICS   |            | DG |     |
|--------------------------|------------|----|-----|
| Product Id               | AL 9114    |    |     |
| Trimble Firmware Version | 1.71       |    |     |
| Firmware Date            | 6/8/2000   |    |     |
| Receiver Serial Number   | 0224004738 |    |     |
| PV Filter Status         | ON         |    |     |
| Everest Multipath        | OFF        |    |     |
| Fast Update Rate         | OFF        |    |     |
| Guidance Status          | OFF        |    |     |
|                          |            |    |     |
|                          | -          |    |     |
|                          |            | E  | KIT |

Figure 14. Add-On GPS Diagnostic Screen

**UTC TIME**: Greenwich Mean Time (GMT), the current time in Greenwich, England

NOTE: The US Coast Guard may also refer to GMT as "ZULU".

**Latitude**: Current latitude of the receiver in degrees-minutes. fractional minutes.

**Longitude**: Current longitude of the receiver in degreeminutes.fraction minutes.

**Elevation**: Current elevation of the receiver in feet.

**GPS Speed**: Current speed of the receiver in miles-per-hour. **Number of Satellites**: Indicates the number of satellites the unit is using. The unit can track a maximum of twelve satellites.

**Differential Status**: Indicates ON or OFF, telling you whether a differential signal is being used.

**Beacon/Satellite Frequency**: Indicates the frequency of the differential source that the GPS is using for the location of the differential source.

**Differential SNR**: Signal-to-noise-ratio (SNR) indicates the strength of the correction signal in relation to the amount of background noise that can interfere with signal reception. A good SNR is 10 to 18.

**HDOP/PDOP**: Horizontal Dilution of Precision (HDOP) indicates the quality of the horizontal GPS position. Position Dilution of Precision (PDOP) is a unitless measure indicating when the satellite geometry can provide the most accurate results. When satellites are spread around the sky, the PDOP value is low and the computed position is more accurate. When satellites are grouped close together the PDOP is high and the positions are less accurate. NMEA Messages The GPS unit uses Trimble TSIP to provide position information to the PF3000. This means that NMEA messages (Figure 15) do not need to be set and will not be displayed on the NMEA diagnostic screen.

| GGA  | ON  |      |
|------|-----|------|
|      |     |      |
| GLL  | OFF |      |
| VTG  | ON  |      |
| GSV  | OFF |      |
| GSA  | OFF |      |
| ZDA  | OFF |      |
| ALM  | OFF |      |
| RMC  | OFF |      |
| MSS  | ON  |      |
| EDIT |     | EXIT |

Figure 15. NMEA Messages Screen

#### **GPS/Port**

Configuration

The GPS/Port Configuration screen (Figure 14) requires no adjustment at this time. This screen will be used for future options for the AUX Port of the GPS.

| GPS/PORT CONFIGURATION |       |
|------------------------|-------|
| Desition Date          | 4 11- |
| Position Rate          | 1 HZ  |
| NEMA Output rate       | ASAP  |
| AUX port parity        | NONE  |
| P/v FILTER             | ON    |
| Port                   | AUX   |
| Output baud rate       | 19200 |
| Output type            | NMEA  |
| Input baud rate        | 19200 |
| Input type             | None  |
|                        |       |
| EDIT                   | EXIT  |

Figure 16. GPS/ Port Configuration Setup Screen

# **Troubleshooting** The following is a list of problems that you may encounter with the GPS 4100 and suggestions for troubleshooting. If you have a problem with the system, please review the list before calling **Ag Leader Technology**. If your troubleshooting does not solve the problem, please call Technical Support at **Ag Leader Technology** (515-232-5363).

| Problem                                                                             | Cause                                                                                                    | Solution                                                                                                    |
|-------------------------------------------------------------------------------------|----------------------------------------------------------------------------------------------------|----------------------------------------------------------------------------------------------------|
| Monitor dims when<br>using external power<br>source for PF3000.                     | • External power<br>source for PF3000<br>does not provide<br>enough power.                                           | • New external power source is available to support GPS to PF3000.                                                                                                    |
| After powering up the<br>PF3000 you are<br>unable to enter the<br>GPS setup screen. | • PF3000 did not<br>properly detect the<br>GPS.                                                                      | <ul> <li>Power the PF3000 down and then restart.</li> <li>Ensure the connector cable between the PF300 and GPS is properly connected.</li> <li>If these actions fail, please call Technical Support at 515-232-5363.</li> </ul>                                                                           |
| I lose "D" around<br>buildings when using<br>WAAS Differential                      | <ul> <li>WAAS signal isn't being transmitted.</li> <li>The WAAS satellite you are using is being blocked.</li> </ul> | <ul> <li>Go to Raytheons website<br/>(wwws.raytheontands.com/waas/)<br/>and check the current status of<br/>WAAS transmission.</li> <li>There are only two (2) WAAS<br/>satellites that are low on the East<br/>and West horizon. Building and<br/>tree lines can easily block the<br/>signal.</li> </ul> |

| Parts List—GPS 4100                          |             |          |  |
|----------------------------------------------|-------------|----------|--|
| Part Name/Description                        | Part Number | Quantity |  |
|                                              |             |          |  |
| Manual Insert – GPS 4100                     | 3000368     | 1        |  |
|                                              |             |          |  |
| GPS 4100 – Antenna/Receiver                  | 3000332     | 1        |  |
|                                              |             |          |  |
| Antenna Bracket (L-shape)                    | 2000161     | 1        |  |
| Cable Kit (PE2000)                           | 2001252     | 1        |  |
| DE2000 to Lighthar to CDS 4100 Cable         | 2001252     | 1        |  |
| Add On CDS Coble Installation Kit            | 2000976     | 1        |  |
| Add-Off GPS Gable Installation Kit           | 3000505     | 1        |  |
| GPS 4100 Auxiliary Power/Data Cable (PF3000) | 3000516     | 1        |  |
| Cable Kit (PF Pro)                           | 2001253     | 1        |  |
| PF Pro to Lightbar to GPS 4100 Cable         | 2000979     | 1        |  |
| Add-On GPS Cable Installation Kit            | 3000505     | 1        |  |
| GPS 4100 Auxiliary Power/Data Cable (PF Pro) | 3000517     | 1        |  |
|                                              |             |          |  |
| Cab/Cable Install Kit                        | 3000505     | 1        |  |
| Cable ties—6 in. – Black                     | 2002817-6   | 10       |  |
| Cable ties—15 in. – Black                    | 2002817-15  | 5        |  |
| Alcohol Swab Pack                            | 2002811     | 4        |  |
| Grey Plastic Cable clamps                    | 2002812     | 6        |  |
|                                              |             |          |  |

| Updating GPS<br>Firmware | As new firmware upgrades are released the GPS 4100 will need to<br>be updated. This procedure requires a PC running the FlashLoader<br>program. This software and an Auxiliary Power/Data Cable are<br>included with the GPS 4100 system and are also available from <i>Ag</i><br><i>Leader Technology</i> |                                                                                                    |  |
|--------------------------|----------------------------------------------------------------------------------------------------|----------------------------------------------------------------------------------------------------|--|
| Cable                    | This program is available for download from the Ag Leader web site at                                                                                                    |                                                                                                    |  |
| Installing               | to Figure 17 for cable attachments.                                                                                                    |                                                                                                    |  |
| FlashLoader              | C                                                                                                    |                                                                                                    |  |
|                          | Step Action                                                                                                    |                                                                                                    |  |
|                          | Cable Attachment                                                                                                    |                                                                                                    |  |
|                          | 1                                                                                                    | Connect the GPS 4100 Lightbar cable to the GPS 4100 receiver.                                                      |  |
|                          | 2                                                                                                    | Attach Auxiliary Power Data cable to the GPS 4100 cable                                                            |  |
|                          | 3                                                                                                    | Connect the GPS Power Supply to the male connector of the pigtail on the Auxiliary Power Cable.                    |  |
|                          | 4                                                                                                    | Connect the remaining single 9-pin connector from the Auxiliary<br>Power Data Cable to an open COM Port on the PC. |  |
|                          | Install Flashloader                                                                                                    |                                                                                                    |  |
|                          | 1                                                                                                    | Install Trimble Flashloader v.2.10 software on the PC.                                                             |  |
|                          |                                                                                                    | To start Flashloader program, click on Find Reciever.                                                              |  |
|                          | 2                                                                                                    | Click on the check box by UPLOAD NEW FIRMWARE.                                                                     |  |
|                          | 3                                                                                                    | Select flash code file S171.TNR                                                                                    |  |
|                          | 4                                                                                                    | Click PROCEED to begin the update process, when completed,                                                         |  |

click OK. CAUTION: Any interruption during this process will leave the GPS inoperable and will require sending the

receiver back for repair.

Figure 17. Antenna to PC cable connection

| Installing<br>AgRemote<br>Software | <i>Ag</i> Remote software requires Windows 95, 98, or 2000. This program is used to Setup the GPS when you are not using the PF3000 or PF3000 Pro. If you have any questions or problems using this program contact Technical Support at 515-232-5363. |  |  |
|------------------------------------|----------------------------------------------------------------------------------------------------|--|--|
|                                    | 1. Download the AgRemote software from the Ag Leader web site at www.agleader.com.                                                                                                    |  |  |
|                                    | 2. In the file download dialog, select "Save this program to disk" and specify My Documents on your computer's harddrive.                                                                                                    |  |  |
|                                    | NOTE: Download will take 5 – 30 minutes depending on your Internet connection speed.                                                                                                    |  |  |
|                                    | 3. Select My Documents from your computer's desktop.                                                                                                    |  |  |
|                                    | 4. In the My Documents window, double-click AGREMOTE.EXE.                                                                                                    |  |  |
|                                    | 5. Click NEXT and follow the instructions displayed by the Ag Remote setup program.                                                                                                    |  |  |

#### GPS 4100 Ag Leader Technology

#### **Commercial Satellite Differential Providers**

| OmniSTAR Contacts       |                | Racal – LandStar Contacts |                            |
|-------------------------|----------------|---------------------------|----------------------------|
| North America           | 888-666-4782   | North America             | 1-888-434-7757             |
| Central & South America | 1-713-785-5850 | Central & South America   | +1-713-785-5850            |
| Europe                  | 31-70-317 0900 | Europe                    | (44)1224 249 700 Extn 7255 |
| Africa                  | 27-11-315 0420 | Middle East               | (9712) 554 817             |
| Australasia             | 61-8-9322 5295 | Africa                    | (27) 21 704 1600           |
| Far East                | 65-542 5001    |                           |                            |

#### **Commercial Satellite Frequencies**

| OMNISTAR       |                     |  |
|----------------|---------------------|--|
| Region         | Frequency           |  |
| Eastern USA    | 1556.825            |  |
| Central USA    | 1554.497            |  |
| Western USA    | 1551.489            |  |
| Europe         | 1531.230            |  |
| Australia      | 1555.255            |  |
| Indian Ocean   | 1538.050            |  |
| Atlantic Ocean | 1541.705 & 1541.715 |  |

| RACAL        |           |  |
|--------------|-----------|--|
| Region       | Frequency |  |
| USA East     | 1553.345  |  |
| USA Mountain | 1554.350  |  |
| USA West     | 1556.255  |  |
| Europe       | 1531.210  |  |
| Australia    | 1555.330  |  |

\*\*\*

### **Product Registration**

Ag Leader Technology stands by all new products with a 2-year limited warranty from the **warranty start date**. The **warranty start date** will initially be set to the date on which your product is shipped from *Ag Leader Technology*.

If you return this registration/warranty card within 30 days of purchasing this product from your dealer, the **warranty start date** will be changed to the date that you purchased the product from your dealer. *Ag Leader Technology* reserves the right to request proof of the date of purchase stated.

Timely product registration will allow you to receive important product bulletins, upgrade information, and notice regarding product training in your area.

#### Register On-Line at <u>www.agleader.com</u>

(Click on Product Registration from the Quick Links list on the Ag Leader Home Page.)

OR

Return this sheet in the enclosed postage-paid envelope or by fax. 515-232-3595 - fax

#### Ag Leader Technology 2202 South Riverside Drive P.O. Box 2348 Ames, Iowa 50010

| Name:                          |                          |
|--------------------------------|--------------------------|
| Street Address:                |                          |
| City, State, ZIP:              |                          |
| Phone # (including area code): |                          |
| Mobile Phone #:                | Fax #:                   |
| Email address:                 |                          |
| Ag Leader Dealer:              |                          |
| Date Purchased:                |                          |
| Monitor Serial #:              | Flow Sensor Serial #:    |
| GPS Antenna Serial #:          | Elevator Mount Serial #: |
| Light Bar Serial #:            | Key Pad Serial #:        |
| Combine Model #:               | Combine Serial #:        |